# **GIRO Gestión Integral de Residuos Peligrosos y Otros**

# Manual de Usuario

Preparado por:Revisores:Fecha de Creación:11/07/2018Última Modificación:14/08/2019Versión:1.1Versión del Sistema Disponible:Prueba Piloto 0.1.9

#### INDICE

| 1.    | INT   | RODUCCION                               |
|-------|-------|-----------------------------------------|
| 1.2.  | Obje  | stivo                                   |
| 2.    | ALC   | ANCE                                    |
| 3.    | Usu   | arios de Sistema3                       |
| 3.2.  | Acto  | res 3                                   |
| 3.3.  | Inici | o de Sesión3                            |
| 3.4.  | Apro  | baciones5                               |
| 3.4.3 | 1.    | Aprobar Tratamientos de Operador        |
| 3.4.2 | 2.    | Aprobar Tratamientos Operador InSitu    |
| 3.4.3 | 3.    | Aprobar Transportista11                 |
| 3.4.4 | 4.    | Exportación12                           |
| 3.5.  | Apro  | bar Manifiesto Exportación13            |
| 3.6.  | Segu  | ıridad13                                |
| 3.6.3 | 1.    | Usuario Interno13                       |
| 3.6.2 | 2.    | configuración de Roles y Perfiles15     |
| 3.6.3 | 3.    | Roles                                   |
| 3.7.  | Conf  | iguraciones17                           |
| 3.7.3 | 1.    | Residuos Peligrosos                     |
| 3.7.2 | 2.    | Peligrosidad19                          |
| 3.7.3 | 3.    | Residuos Peligrosos Compuestos19        |
| 3.7.4 | 4.    | Tipo de Vehículos21                     |
| 3.7.5 | 5.    | Tipo de Cajas21                         |
| 3.7.6 | 5.    | Tipo de Embalajes21                     |
| 3.7.7 | 7.    | Tratamientos                            |
| 3.7.8 | 3.    | Tratamientos para Residuos Peligrosos22 |
| 3.7.9 | Э.    | Habilitar Jurisdicción24                |
| 3.7.3 | 10.   | Valor Manifiesto24                      |
| 3.7.3 | 11.   | Tasas25                                 |
| 3.7.3 | 12.   | Plazos                                  |
| 4.    | Aler  | tas26                                   |

# 1. INTRODUCCION

### 1.2. **Objetivo**

El objetivo del presente manual de usuario es describir el uso adecuado del Sistema Interno G.I.R.O. (Gestión Integral de Residuos Peligroso y Otros) del Ministerio de Medio Ambiente y Desarrollo Sustentable.

# 2. ALCANCE

Guía Tutorial para el usuario sobre el funcionamiento y la operatoria del Sistema Interno GIRO. Pretendiendo detallar cada contenido necesario para la correcta funcionalidad de la aplicación.

# 3. USUARIOS DE SISTEMA

### 3.2. ACTORES

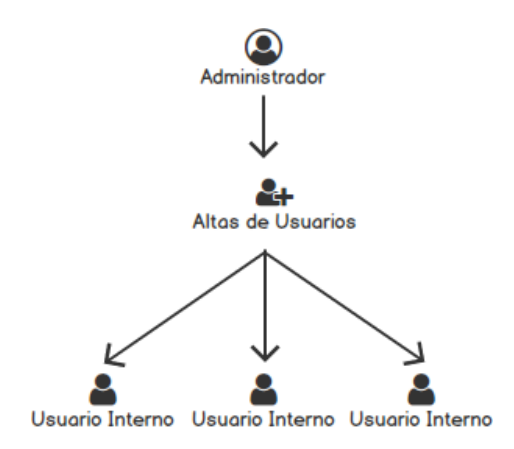

Dentro de los que es el sistema de Gestión Interno, existe por defecto el usuario Administrador, con el cual luego de acceder al sistema se podrá crear nuevos usuarios de Gestión y Administración.

También se podrán dar de alta y gestionar los permisos para cada usuario por medio de sus roles.

## 3.3. INICIO DE SESIÓN

Ingresamos a Página de inicio del Sistema de Gestión Interno de GIRO

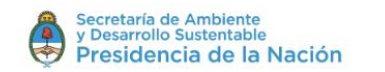

# Trazabilidad de Residuos Peligrosos

|                                                                                        | Acceso con Clave Fiscal<br>Si Ud. es un usuario registrado, presione ingresar y acceda<br>a través del sitio de AFIP:<br>INGRESAR | CUIT/Usuario i<br>CUIT/Usuario i<br>Clave Fiscal/Clave<br>Clave i @<br>Recordar usuario<br>Recuperar clave |
|----------------------------------------------------------------------------------------|----------------------------------------------------------------------------------------------------|----------------------------------------------------------------------------------------------------|
| Ambiente y Desarrollo Sustentable de la Nación<br>11 - C1004AAI C. A. B. A - Arcentina | Secretaría de Ambie<br>y Desarrolio Sustent                                                                                       | nte                                                                                                    |

En ella nos encontramos con el login a la aplicación.

Una vez ya contemos con el usuario, podremos ingresar al sistema.

Usuario Administrador: Este usuario cuenta con permisos totales dentro del sistema interno.

Su principal función es la de crear nuevos usuarios claves de Gestión, como lo puede ser.

Usuario UMT, Usuario para habilitaciones de Operadores, Usuario para habilitaciones de Transportistas, Usuario de consultas, Otros.

La pantalla cuenta con los campos de login:

| Clave Fiscal/Clave | i   |
|--------------------|-----|
| CUIT/Usuario       | ) i |
| CUIT/Usuario       |     |
| Login              |     |

Ingresamos nuestros datos y precionamos el boton "Ingresar"

En caso de que no recordemos la contraseña de nuestro usuario, podremos ingresar en Recuperar Clave.

| Clave Fiscal/Clave |                 |
|--------------------|-----------------|
| Clave              | i               |
| 🔲 Recordar usuario | Recuperar clave |
| INGRESAR           |                 |

Aquí ingresamos nuestro usuario y se nos enviará una clave autogenerada por el sistema a nuestro mail (Previamente declarado).

|              | Recuperar clave<br>Usted Recibirá una clave nueva en su cuenta de email. Por favor, ingrese su usuario |          |
|--------------|----------------------------------------------------------------------------------------------------|----------|
| CUIT/Usuario |                                                                                                    |          |
| CUIT/Usuario |                                                                                                    | i        |
|              | CANCELAR                                                                                               | CONFIRMA |

## 3.4. **APROBACIONES**

En el menú de aprobaciones el usuario puede habilitad todos los transportistas que requieran operar en el sistema GIRO, como también los tratamientos para los residuos de Operadores, 3º usuario y la UMT puede habilitar los residuos que los exportadores vayan a exportar como también los manifiestos de exportación.

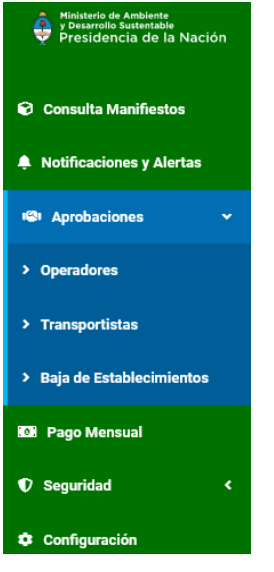

Al ingresar a opción del "Operadores" se nos muestra una grilla con todos los operadores y exportadores para aprobar.

#### Aprobaciones

Inicio / Operadores

| l° de Expediente 🔺 | CUIT 🔶        | Empresa 🔶  | Nombre Identificatorio 🛛 🔶 | Almacenador  Tratamiento | Tercer Usuario  🕴 Ir | n Situ 🝦 | Exportador | Accion |
|--------------------|---------------|------------|----------------------------|--------------------------|----------------------|----------|------------|--------|
|                    | 30202020204/2 | RH PAYROLL | OPERADOR 30202020204/2     | Х                        |                      |          |            |        |
|                    | 30202020204   | RH PAYROLL | N/A                        |                          |                      |          | х          |        |
|                    | 30202020204/3 | RH PAYROLL | N/A                        |                          |                      | Х        |            |        |

#### En caso que se requiera ingresar en aprobacion de transportistas la pantalla es la siguiente

#### Aprobaciones

Inicio / Aprobaciones / Transportistas

| Nro.<br>Expediente | Cuit 🝦                | Razon Social                                        | Nrc<br>CA | ÷  | Fecha<br>Vto.CAA | \$<br>Nro.<br>Resoluci | ion 🍦    | Habilit | ación     |
|--------------------|-----------------------|-----------------------------------------------------|-----------|----|------------------|------------------------|----------|---------|-----------|
| 012345/2018        | 20306100468           | RESTAURANT MARINA SOLEDAD THE BRAVE<br>MMXVI-IV-XXX | 1234      | 56 | 28/06/2018       | 123456                 |          | Pendier | ite 🖣     |
| 567937457          | 20306100468           | LOS MOLINOS DE AIDA MMXVI-IV-XXX                    | 1234      | 5  | 31/10/2019       | 15345                  |          | Aproba  | do •      |
| strando registros  | del 1 al 2 de un tota | Il de 2 registros                                   |           |    |                  |                        | Anterior | 1 8     | Siguiente |

#### Para aprobar la baja de Establecimientos vemos la siguiente pantalla

Solicitudes de Baja de Establecimientos

| ×             |
|---------------|
| Anterior 1 Si |
|               |

### 3.4.1. APROBAR TRATAMIENTOS DE OPERADOR.

Ingresamos a la opción de Operadores.

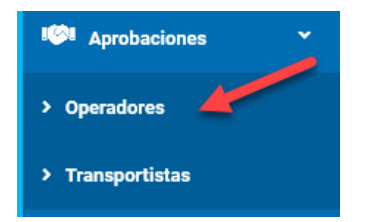

Esto nos muestra una pantalla donde se listan todos los operadores

Aprobaciones

Inicio / Operadores

| lostrar 10 ▼ regist     | ros              |         |            |                        |    |               |             |                   | Ви        | iscar:     |            |
|-------------------------|------------------|---------|------------|------------------------|----|---------------|-------------|-------------------|-----------|------------|------------|
| N° de Expediente 🔺      | CUIT             | ¢       | Empresa 🍦  | Nombre Identificatorio | ÷  | Almacenador 🖕 | Tratamiento | Tercer Usuario  🍦 | In Situ 🔶 | Exportador | Acciones 🗍 |
|                         | 3020202020       | 4/2     | RH PAYROLL | OPERADOR 30202020204   | /2 |               | х           |                   |           |            |            |
| lostrando registros del | 1 al 1 de un tot | al de 1 | registros  |                        |    |               |             |                   |           | Anterior 1 | Siguiente  |

Los operadores registrados en el sistema requieren aprobación de sus tratamientos para poder operar en el sistema de Giro.

Para ello debemos buscar el usuario del operador que necesitemos aprobar o directamente buscarlo en la grilla manualmente.

Una vez tengamos el operador en cuestión, debemos presionar el botón con forma de Lapiz que se encuentra dentro de la columna de acciones.

| Mostrar 10 -     | registros     |                  |                                   |                                     |                     |                     | Buscar:                 |              |            |
|------------------|---------------|------------------|-----------------------------------|-------------------------------------|---------------------|---------------------|-------------------------|--------------|------------|
| Nº de Arpediente | CUIT ≜        | Empresa 🛓        | Establecimiento                   | $\stackrel{\mathbb{A}}{\mathbb{V}}$ | Almacenador $_{ij}$ | Tratamiento $_{ij}$ | In<br>Situ <sup>♦</sup> | Exportador 🖕 | Acciones 🖕 |
|                  | 30558529535/3 | KKOOPR KIP<br>SG | Establecimiento<br>Operador de RP |                                     |                     | х                   |                         |              |            |

Se abre una pantalla donde se muestran los detalles del establecimiento del operador.

#### Aprobaciones

Inicio / Operadores / Aprobar Operador

| npresa/Estab                                    | lecimiento                                                                                                    | CUIT             |        |
|-------------------------------------------------|----------------------------------------------------------------------------------------------------|------------------|--------|
| ERADOR 3                                        | 30202020204/2                                                                                                    | 30202020204/2    |        |
| e Resolución                                    |                                                                                                    | N° de Expediente |        |
| SOL-2018-18                                     | 87-APN-SECCYMA#MAD                                                                                                    |                  |        |
| icilio                                          |                                                                                                    |                  |        |
| JUI, 500                                        |                                                                                                    |                  |        |
| e CAA                                           |                                                                                                    | Vencimiento CAA  |        |
|                                                 |                                                                                                    |                  |        |
| 321                                             |                                                                                                    | 17/10/2019       |        |
| 321                                             |                                                                                                    | 17/10/2019       |        |
| 321<br>Psiduos Peli<br>Código                   | igrosos con Tratamientos<br>Descripcion                                                                                                  | 17/10/2019       | Acción |
| 321<br>esiduos Peli<br>Código<br>Y001           | <b>igrosos con Tratamientos</b><br>Descripcion<br>Desechos clínicos resultantes de la atención médica prestada en hospitales, centros mé | I7/10/2019       | Acción |
| 321<br>esiduos Peli<br>Código<br>Y001<br>Y001-1 | igrosos con Tratamientos                                                                                                    | I7/10/2019       | Acción |

En el bloque superior se puede visualizar datos basicos del establecimiento operador y en el inferior los residuos peligrosos que trata.

Para aprobar los tratamientos por residuos peligrosos, debemos presionar el botón con forma de ojo O, que se encuentra dentro de la columna de acción.

Esto nos va a mostrar una pantalla desplegable con todos los tratamientos declarados para ese Residuo Peligroso.

|               | Iratamien                                 | itos de Residuo F                             | eligroso                           |   |
|---------------|-------------------------------------------|-----------------------------------------------|------------------------------------|---|
| Residuo       |                                           |                                               |                                    |   |
| Y001 -        | Desechos clínicos resultantes o           | de la atención médica prestada                | en hospitales, centro:             |   |
|               |                                           |                                               |                                    |   |
| Código        | Descripcion                               | Habilitado Nación                             | Habilitado Jurisdicción            |   |
| Código<br>D10 | Descripcion<br>Incineración en la tierra. | Habilitado Nación Pendiente Pendiente Appende | Habilitado Jurisdicción  Pendiente | ¥ |

En la parte superior se visualiza el Residuo y en la inferior el Tratamiento asignado a ese residuo.

Para aprobar el tratamiento se selecciona de la lista el valor respectivo, columna "Habilitado Nación" (para el caso que sea la secretaría de ambiente quien apruebe, caso contrario será la columna "Habilitado Jurisdicción").

Posteriormente Confirmamos la operación y la pantalla emergente se cerrara con el cambio establecido.

| esiduos Peli | grosos con Tratamientos                                                                                                    |        |
|--------------|----------------------------------------------------------------------------------------------------|--------|
|              |                                                                                                    |        |
| Código       | Descripcion                                                                                                    | Acción |
| Y001         | Desechos clínicos resultantes de la atención médica prestada en hospitales, centros médicos y clínicas para salud humana y animal. |        |
| Y001-1       | Subcategoría de Y001                                                                                                    |        |

Finalmente podemos Guardar los cambios

Leyenda de colores de los íconos (utilizada en las aprobaciones, reflejan el estado de aprobación):

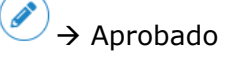

 $\rightarrow$  Pendiente (valor que se muestra por defecto)

 $\rightarrow$  No Aprobado

#### Consideraciones:

Un operador estará aprobado siempre que, por lo menos uno de sus tratamientos para uno de los residuos peligrosos esté aprobado. (tiene prioridad la aprobación)

Un operador estará no aprobado siempre que, por lo menos uno de sus tratamientos para uno de los residuos peligrosos no esté aprobado.

### 3.4.2. APROBAR TRATAMIENTOS OPERADOR INSITU.

Aprobaciones

Inicio / Operadores

| Operador                       |                                                                       | Empresa         |               |                 |                       |
|--------------------------------|-----------------------------------------------------------------------|-----------------|---------------|-----------------|-----------------------|
| Seleccione                     | •                                                                     |                 |               |                 |                       |
| CUIT                           |                                                                       | Fecha Inicio    |               | <b>Q</b> Buscar |                       |
| N° de Expediente               |                                                                       | Fecha Final     |               |                 |                       |
| Vlostrar 10 → registros        |                                                                       |                 |               | Busc            | ar:                   |
| N° de 🔺 CUIT 🍦                 | Empresa 🍦                                                             | Establecimiento | ♦ Almacenador | Tratamiento     | Exportador 🖕 Acciones |
| 20002460123/3                  | IGOR,<br>GEORGE<br>JOSEPH                                             | N/A             |               | х               |                       |
|                                |                                                                       |                 |               |                 |                       |
| 30558539565/4                  | TEMPORADA<br>DE DANIEL<br>ROBERTO                                     | N/A             |               | х               |                       |
| 30558539565/4<br>30558535365/3 | TEMPORADA<br>DE DANIEL<br>ROBERTO<br>TEMPORADA<br>DE CRISTIAN<br>OMAR | N/A<br>N/A      |               | x               |                       |

Los operadores InSitu registrados en el sistema también requieren aprobación de sus tratamientos para poder operar en el sistema de Giro.

Para ello debemos buscar por medio de los filtros de búsqueda el usuario del operador que necesitemos aprobar o directamente buscarlo en la grilla manualmente.

Una vez tengamos el operador InSitu en cuestión, debemos presionar el botón con forma de Lápiz que se encuentra dentro de la columna de acciones.

Aprobaciones Inicio / Operadores Mostrar 10 V registros Buscar: N° de Expediente 🔺 CUIT Empresa h Nombre Identificatorio Almacenador 💧 Tratamiento 💧 Tercer Usuario In Situ Exportador 30202020204/2 RH PAYROLL OPERADOR 30202020204/2 х 30202020204/3 RH PAYROLL N/A Х Mostrando registros del 1 al 2 de un total de 2 registros Anterior

Se abre una pantalla donde se muestran los detalles del establecimiento del operador.

Acciones 🕴

Siguiente

#### Aprobaciones

Inicio / Operadores / Aprobar Operador In Situ

| npresa/Establecimiento                                                                                                    |                          | CUIT                                                                                                    |                             |
|----------------------------------------------------------------------------------------------------|--------------------------|----------------------------------------------------------------------------------------------------|-----------------------------|
| DR, GEORGE JOSEPH                                                                                                    |                          | 20002460123/3                                                                                                    |                             |
| e Expediente                                                                                                    |                          |                                                                                                    |                             |
|                                                                                                    |                          |                                                                                                    |                             |
| cilio                                                                                                    |                          |                                                                                                    |                             |
| N CALLE 1                                                                                                    |                          |                                                                                                    |                             |
|                                                                                                    |                          |                                                                                                    |                             |
|                                                                                                    |                          |                                                                                                    |                             |
| siduos Peligrosos con Tratamientos                                                                                                    |                          |                                                                                                    |                             |
| esiduos Peligrosos con Tratamientos<br>Jurisdicción                                                                                                    | Código                   | Descripcion                                                                                                    | Acción                      |
| Jurisdicción<br>CIUDAD AUTONOMA DE BUENOS AIRES                                                                                                    | Código<br>Y1             | Descripcion Desechos clínicos resultantes de la atención médica prestada en hospitales,                                                                                                    | Acción                      |
| Siduos Peligrosos con Tratamientos<br>Jurisdicción<br>CIUDAD AUTONOMA DE BUENOS AIRES<br>CIUDAD AUTONOMA DE BUENOS AIRES                                     | Código<br>Y1<br>Y2       | Descripcion           Desechos clínicos resultantes de la atención médica prestada en hospitales,           Desechos resultantes de la producción y preparación de productos farmacéuticos.                                                                                       | Acción<br>(@)<br>(@)        |
| Seiduos Peligrosos con Tratamientos<br>Jurisdicción<br>CIUDAD AUTONOMA DE BUENOS AIRES<br>CIUDAD AUTONOMA DE BUENOS AIRES<br>CIUDAD AUTONOMA DE BUENOS AIRES | Código<br>Y1<br>Y2<br>Y3 | Descripcion         Desechos clínicos resultantes de la atención médica prestada en hospitales,         Desechos resultantes de la producción y preparación de productos farmacéuticos.         Desechos de medicamentos y productos farmacéuticos para la salud humana y animal. | Acción<br>(@)<br>(@)<br>(@) |

En el bloque superior se puede visualizar datos basicos del operador InSitu y en el inferior los residuos peligrosos que trata.

Para aprobar los tratamientos por residuos peligrosos, debemos presionar el botón con forma de ojo 0, que se encuentra dentro de la columna de acción.

Esto nos va a mostrar una pantalla desplegable con todos los tratamientos declarados para ese Residuo Peligroso.

|               | Tratamientos de Residuo Peligroso         |                                             |              |                                      |    |  |  |  |
|---------------|-------------------------------------------|---------------------------------------------|--------------|--------------------------------------|----|--|--|--|
| Residuo       |                                           |                                             |              |                                      |    |  |  |  |
| Y001 -        | Desechos clinicos resultantes o           | to la atonción módica prostada              | a en hospita | les centro                           |    |  |  |  |
|               |                                           |                                             |              |                                      |    |  |  |  |
| Código        | Descripcion                               | Habilitado Nación                           |              | Habilitado Jurisdicción              | I. |  |  |  |
| Código<br>D10 | Descripcion<br>Incineración en la tierra. | Habilitado Nación<br>Pendiente<br>Pendiente | T            | Habilitado Jurisdicción<br>Pendiente | Ţ  |  |  |  |

En la parte superior se visualiza el Residuo y en la inferior el Tratamiento asignado a ese residuo.

Para aprobar el tratamiento se selecciona el valor de la columna "Habilitado Nación" (cuando corresponde a la jurisdicción, completará la columna: "Habilitado Jurisdicción").

Posteriormente Confirmamos la operación y la pantalla emergente se cerrara con el cambio establecido.

Finalmente podemos Guardar los cambios

#### 3.4.3. APROBAR TRANSPORTISTA.

Ingresamos a la opción de Operadores.

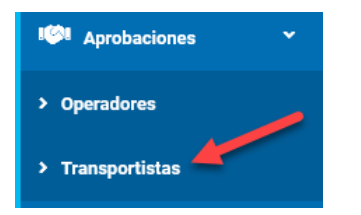

#### Esto nos muestra una pantalla donde se listan todos los Transportistas y su estado

#### Aprobaciones

Inicio / Aprobaciones / Transportistas

| Nro.              | Cuit                 | Razon Social                                        | ▼ | Nro<br>CAA | Fecha<br>Vto.CAA | \$<br>Nro.<br>Resolucion | Habilitación |
|-------------------|----------------------|-----------------------------------------------------|---|------------|------------------|--------------------------|--------------|
| 012345/2018       | 20306100468          | RESTAURANT MARINA SOLEDAD THE BRAVE<br>MMXVI-IV-XXX |   | 123456     | 28/06/2018       | 123456                   | Pendiente    |
| 567937457         | 20306100468          | LOS MOLINOS DE AIDA MMXVI-IV-XXX                    |   | 12345      | 31/10/2019       | 15345                    | Aprobado     |
| strando registros | del 1 al 2 de un tot | al de 2 registros                                   |   |            |                  | Anterior                 | 1 Siguier    |

Los transportistas registrados en el sistema requieren aprobación para poder operar en el sistema de Giro.

Una vez tengamos identificado el transportista que deseamos Aprobar, debemos cambiar su estado de la lista que se encuentra en la columna de Habilitación.

| Nro.              | Cuit 🔶                 | Razon Social                                        | ♦ Nro<br>CAA ♦ | Fecha<br>Vto.CAA | Nro.<br>Resolu | cion Habilitac | ión    |
|-------------------|------------------------|-----------------------------------------------------|----------------|------------------|----------------|----------------|--------|
| 012345/2018       | 20306100468            | RESTAURANT MARINA SOLEDAD THE BRAVE<br>MMXVI-IV-XXX | 123456         | 28/06/2018       | 123456         | Pendiente      |        |
| 567937457         | 20306100468            | LOS MOLINOS DE AIDA MMXVI-IV-XXX                    | 12345          | 31/10/2019       | 15345          | Aprobado       |        |
| strando registros | s del 1 al 2 de un tot | al de 2 registros                                   |                |                  |                | Anterior 1 Sig | uiente |

#### Seleccionamos el resultado

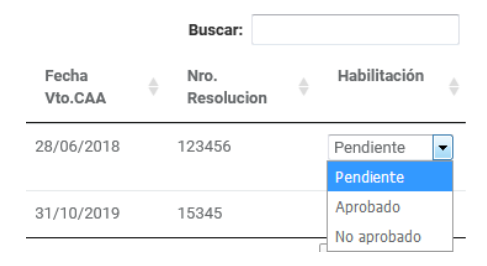

| ¢  | Nro<br>CAA | ¢   | Fecha<br>Vto.CAA | ¢   | Nro.<br>Resolucion | ÷     | Habilitación | Ş |      |
|----|------------|-----|------------------|-----|--------------------|-------|--------------|---|------|
|    | 123456     |     | 28/06/2018       |     | 123456             |       | Aprobado     | • |      |
| Fi | nalme      | ent | e podem          | nos | Guardar            | · los | cambios      | 5 | Guar |

### 3.4.4. EXPORTACIÓN

Los Exportadores registrados en el sistema también requieren aprobación de sus residuos para exportación en el sistema de Giro.

Para ello debemos buscar por medio de los filtros de búsqueda el usuario del exportador que necesitemos aprobar o directamente buscarlo en la grilla manualmente.

Una vez tengamos el exportador en cuestión, debemos presionar el botón con forma de Lápiz que se encuentra dentro de la columna de acciones.

| 30558529535 KKOOPR KIP N/A<br>SG                                                             | × 🖉                                                      |
|----------------------------------------------------------------------------------------------|----------------------------------------------------------|
| Se abre una pantalla donde se muestran los de                                                | etalles del exportador.                                  |
| 🕼 Aprobaciones                                                                               |                                                          |
| Inicio / Operadores / Aprobar Operador                                                       |                                                          |
| Aprobar Operador                                                                             |                                                          |
| Empresa/Establecimiento                                                                      | сит                                                      |
| RH PAYROLL                                                                                   | 30202020204                                              |
| N° de Expediente                                                                             |                                                          |
|                                                                                              |                                                          |
| Domicilio                                                                                    |                                                          |
| SAN LEMOS 1234                                                                               |                                                          |
|                                                                                              |                                                          |
| Residuos Peligrosos Para Almacenamiento                                                      |                                                          |
| Código Descripcion                                                                           | Habilitado Nación                                        |
| Y001 Desechos olínicos resultantes de la atención médica prestada en hospitales, centros méd | dicos y clínicas para salud humana y animal. Pendiente 🔻 |
| Y001-1 Subcategoría de Y001                                                                  | Pendiente 🔻                                              |

En el bloque superior se puede visualizar datos basicos del exportador y en el inferior los residuos peligrosos que exporta.

Para aprobar los Residuos Peligroso, debemos el valor respectivo de cada registro que se encuentra en la columna "Habilitado Nación"

Finalmente podemos Guardar los cambios

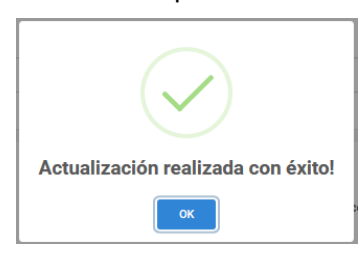

## 3.5. APROBAR MANIFIESTO EXPORTACIÓN

Ingresamos en la opción de Menú de Aprobaciones y luego en Manifiesto Exportación

El sistema nos lista en orden descendente por fecha, todos los manifiestos de Exportación y su estado.

Ingresamos en un manifiesto en particular y chequeamos todo el detalle del mismo. Dentro de las tareas de Trazabilidad, aprobamos el manifiesto y finalizamos la terea.

Nota: La aprobación de Manifiestos de Exportación deben Gestionarse por el Perfil de UMT

## 3.6. **S**EGURIDAD

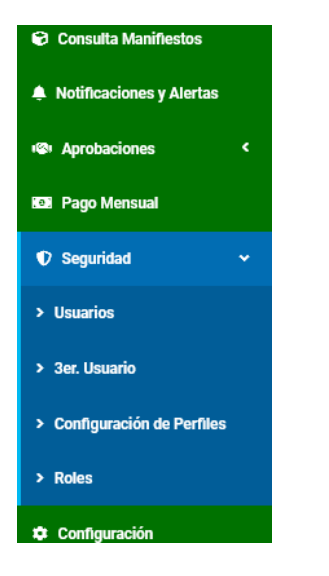

### 3.6.1. USUARIO INTERNO

Ingresamos en la opción de Menú de Seguridad y luego en Usuario Interno.

El sistema nos muestra una pantalla donde lista todos los usuarios ya dados de alta y en la parte superior filtros de búsqueda de los mismos, en caso de ser requeridos.

#### Lesuarios

Inicio / Seguridad / Usuarios

| Nombre   |          |                   | Perfil Seleccione          | •                       |
|----------|----------|-------------------|----------------------------|-------------------------|
| Apellido |          |                   | Jurisdicción<br>Seleccione | v                       |
| Usuario  |          |                   | Bloqueado 💿 Sí 🖲 No        |                         |
|          |          |                   |                            | Q Buscar 🛃 Alta Usuario |
| Nombre   | Apellido | Nombre de Usuario | Perfil                     | Acciones                |
|          |          | admin             | Administrador              |                         |
| Wendy    | Rivero   | wrivero           | UMT                        |                         |

Para el alta de Usuario Presionamos el botón de "Alta Usuario"

Esto nos muestra una pantalla con campos requeridos a completar para el alta del usuario. Seleccionamos la Jurisdicción donde opera el usuario y asignamos los Roles.

| (*) Nombre             | (*) Correo Electrónico     |
|------------------------|----------------------------|
| (*) Apellido           | Jurísdicción<br>Seleccione |
| (•) Usuario            | Perfil<br>Seleccione +     |
| (•) Contraseña         | Perfiles Asociados         |
| (*) Repetir Contraseña |                            |
| Cancelar               | Guardar                    |

Finalmente guardamos los cambios y el sistema nos confirma el alta exitosa del usuario nuevo.

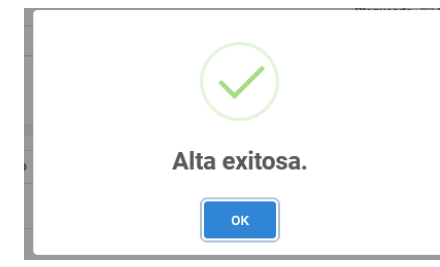

Volvemos a la pantalla anterior y visualizamos el usuario que acabamos de crear en la lista de resultados.

| Nombre | Apellido | Nombre de Usuario | Perfil        | Acciones |
|--------|----------|-------------------|---------------|----------|
|        |          | admin             | Administrador |          |
| Wendy  | Rivero   | wrivero           | UMT           |          |
| Рере   | Argento  | Pargento          | Administrador |          |

#### 3.6.2. CONFIGURACIÓN DE ROLES Y PERFILES

Dentro de la opción de Menú de Seguridad e ingresamos en Perfiles.

El sistema nos muestra una pantalla donde lista todos los Perfiles ya dados de alta y en la parte superior filtros de búsqueda de los mismos, en caso de ser requeridos.

Configuración Perfiles

| Nombre del Perfil      |                                              |                                                                                                    |
|------------------------|----------------------------------------------|----------------------------------------------------------------------------------------------------|
| Descripción del Perfil |                                              |                                                                                                    |
|                        |                                              | Q. Buscar 🖬 Alta Perfil                                                                                                    |
| Nombre                 | Descripción                                  | Acciones                                                                                                    |
| Administrador          | Admin MAyDS                                  |                                                                                                    |
| UMT                    | UNIDAD DE MOVIMIENTOS TRANSFRO<br>PELIGROSOS | ITERIZOS DE RP Y NO                                                                                                    |
| Test                   | Test                                         | <ul> <li>Image: A start of the start of the start of</li></ul> |
| Consultas              | Solo consultas                               |                                                                                                    |
| Aprobador              | Aprueba Operadores                           |                                                                                                    |
|                        |                                              |                                                                                                    |

Para el alta de un nuevo Perfil presionamos el botón de "Alta Perfil"

Esto nos muestra una pantalla con campos requeridos a completar para el alta del Perfil. Su identificación y descripción.

En la parte inferior tildamos todos los roles que vamos a asignarle al Perfil.

| ∂Alta<br>cio / Segu | de Perfil<br>ridad / Configuración Perfiles / Alta |
|---------------------|----------------------------------------------------|
|                     |                                                    |
| (*) Nombr           | e del Perfil                                       |
|                     |                                                    |
| (*) Descrip         | ción del Perfil                                    |
|                     |                                                    |
| Roles               |                                                    |
|                     |                                                    |
|                     | 记 Consulta Manifiestos                             |
|                     | 🖬 Alta                                             |
|                     | Q Consulta                                         |
|                     | Borrar                                             |
|                     | 6 Editar                                           |

Finalmente guardamos los cambios y el sistema nos confirma el alta exitosa del Perfil nuevo.

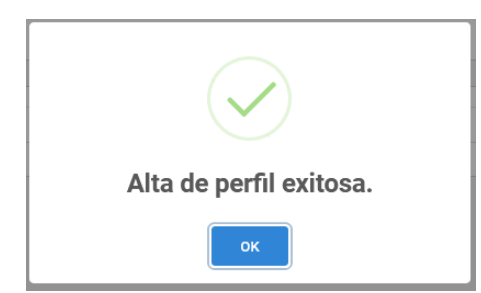

Volvemos a la pantalla anterior y visualizamos el Perfil que acabamos de crear en la lista de resultados.

| Nombre           | Descripción                                                     | Acciones                                                                                                    |
|------------------|-----------------------------------------------------------------|----------------------------------------------------------------------------------------------------|
| Administrador    | Admin MAyDS                                                     | <ul> <li></li></ul>                                                                                                    |
| UMT              | UNIDAD DE MOVIMIENTOS TRANSFRONTERIZOS DE RP Y NO<br>PELIGROSOS |                                                                                                    |
| Test             | Test                                                            | <ul> <li>Image: Contract of the second second s</li></ul> |
| Consultas        | Solo consultas                                                  | <ul> <li>Image: Contract of the second second s</li></ul> |
| Aprobador        | Aprueba Operadores                                              | <ul> <li>Image: Contract of the second second s</li></ul> |
| perfil de prueba | prueba                                                          | <ul> <li>Image: Contract of the second second s</li></ul> |
| AdCorrientes     | Administración Corrientes                                       | 0                                                                                                    |

### 3.6.3. ROLES

Dentro de la opción de Menú de Seguridad e ingresamos en Roles.

El sistema nos muestra una pantalla donde lista todos los Roles y sus categorías ya dados de alta. En la parte superior filtros de búsqueda de los mismos, en caso de ser requeridos.

|         |                            |                          |              |              | Alt        | a de Operaciones |
|---------|----------------------------|--------------------------|--------------|--------------|------------|------------------|
| Mostrar | 0 → registros              |                          |              |              |            |                  |
| ld      | <ul> <li>Nombre</li> </ul> | Titulo                   |              | Pertenece a  | ♦ Orden ♦  | Acciones 🔶       |
| 1       | /consulta                  | Consulta Manifiestos     | 6            |              | 10         |                  |
| 2       | /notificaciones            | Notificaciones y Alertas |              |              | 20         |                  |
| 3       | /aprobaciones              | Aprobaciones             | 1(2)1        |              | 30         |                  |
| 4       | /#                         | Pago Mensual             | ( <b>0</b> ) |              | 40         |                  |
| 5       | /seguridad                 | Seguridad                | Ð            |              | 50         |                  |
| б       | /configuracion             | Configuración            | ۵            |              | 60         |                  |
| 7       | /operadores                | Operadores               | >            | Aprobaciones | 70         |                  |
| 8       | /transportista             | Transportistas           | >            | Aprobaciones | 80         |                  |
| 9       | /usuarios                  | Usuarios                 | >            | Seguridad    | 90         |                  |
| 10      | /#                         | 3er. Usuario             | >            | Seguridad    | 100        |                  |
|         |                            |                          |              |              | Anterior 1 | 2 Siguiente      |
|         |                            |                          |              |              |            |                  |

Para el alta de un nuevo Rol presionamos el botón de "Alta Rol". Esto nos va a desplegar una ventana donde nos pedirá ingresar una descripción del Rol y una categoría. Si la categoría

existe solo debemos seleccionarla del selector, en caso de no existir, debemos ingresarla manualmente en el campo a su derecha.

| (*) Nombre:      |                    |
|------------------|--------------------|
| (*) Título:      |                    |
| Icono:           |                    |
| Operacion grupo: | - •                |
| Orden:           |                    |
|                  | Cancelar 🗧 Guardar |

Al finalizar con la carga confirmamos los cambios. El sistema guardará los cambios y nos retornará a la pantalla anterior, mostrándonos el nuevo rol cargado.

## 3.7. CONFIGURACIONES

Ingresamos en la opción de Menú de Configuraciones.

El sistema nos muestra una pantalla donde se listan todas las configuraciones disponibles

| 🌣 Configuración                                    |
|----------------------------------------------------|
| Inicio / Configuración                             |
|                                                    |
|                                                    |
|                                                    |
| Y Residuos Peligrosos                              |
| Peliarosidad                                       |
|                                                    |
| Residuos Peligrosos Compuestos                     |
|                                                    |
| -                                                  |
| Tipos de vehiculos                                 |
| 🗞 Tipos de cajas                                   |
| 🗱 Tipos de embalaje                                |
|                                                    |
|                                                    |
|                                                    |
|                                                    |
| <sup>1</sup> Tratamientos para Residuos Peligrosos |
|                                                    |
|                                                    |
| Habilitar Jurisdicción                             |
|                                                    |
|                                                    |
| \$ Valor del Manifiesto                            |
|                                                    |
|                                                    |
| III Tasas                                          |
| () Plazos                                          |
|                                                    |
|                                                    |

### 3.7.1. RESIDUOS PELIGROSOS

Se presiona el botón de "Residuos Peligrosos". Esto nos va a abrir una pantalla donde se van a listar todos los residuos que ya se encuentren cargados.

Residuos Peligrosos

| ostrar 10 | ▼ registros | 3                                                                                                    |   |             | Buscar:                 |   |          |
|-----------|-------------|----------------------------------------------------------------------------------------------------|---|-------------|-------------------------|---|----------|
| Orden 🔺   | Código 🌲    | Descripción                                                                                                    | ¢ | Categoría 🌲 | Tolerancia<br>Excedente | ¢ | Acciones |
| 1         | Y001        | Desechos clínicos resultantes de la atención médica prestada en hospitales, centros médicos y clínicas para salud humana y animal. |   | -           | -                       |   |          |
| 1         | Y001-1      | Subcategoria de Y001                                                                                                    |   | -           | 10%                     |   |          |

Para agregar un nuevo residuo presionamos el botón "Alta de Residuo Peligroso". Esto nos va a abrir una ventana donde nos pedirá si el residuo es una subcategoría de otro o por el contrario no lo es.

Alta de Residuos Peligrosos

| (*) Código:      |                  |
|------------------|------------------|
| Categoría:       |                  |
| (*) Descripción: |                  |
|                  |                  |
| (*) Tolerancia:  | %                |
| (*) Orden:       |                  |
| es Exento:       |                  |
|                  | Cancelar Guardar |

En caso de seleccionar Subcategoría, vamos a ingresar únicamente la descripción del residuo peligroso y su tolerancia.

En caso de que no sea una subcategoría, no vamos a seleccionar ningún R.P. en Subcategoría y completamos los campos de Código del residuo, su categoría (A, B o C), la descripción del mismo y su tolerancia. Al finalizar con la carga del nuevo residuo peligroso confirmamos el alta.

El sistema Guardará los cambios y nos mostrará en la lista de residuos peligrosos de la pantalla anterior, el nuevo residuo cargado.

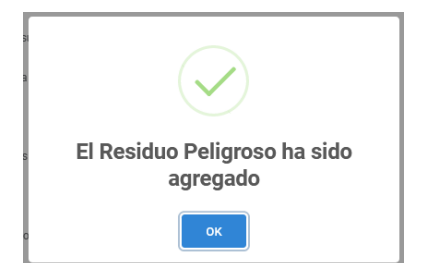

### 3.7.2. PELIGROSIDAD

Se presiona el botón de "Peligrosidad". Esto nos va a abrir una pantalla donde se van a listar todas las Peligrosidades que ya se encuentren cargadas.

Peligrosidad

Inicio / Configuración / Peligrosidad

| lastrar 10 |                                                                                                    | Aita de | Peligrosida |
|------------|----------------------------------------------------------------------------------------------------|---------|-------------|
| Código 🔺   | ✓ regisiros Características                                                                                                    | ¢       | Acciones    |
| H1         | Explosivos atomicos                                                                                                    |         |             |
| -110       | Liberación de gases tóxicos en contacto con el aire o el agua                                                                                                    |         |             |
| -1100      | Peligrosidad 100 -act                                                                                                    |         |             |
| -111       | Sustancias tóxicas (con efectos retardados o crónicos)                                                                                                    |         |             |
| H12        | Ecotóxicos: Sustancias o desechos que, si se liberan, tienen o pueden tener efectos adversos inmediatos o retardados en el medio ambiente debido a la bioacumulación o los efectos |         |             |
| H13        | Sustancias que pueden, por algún medio, después de su eliminación, dar origen a otra sustancia                                                                                     |         |             |
| H20        | Radiación                                                                                                    |         |             |
| -13        | Líquidos inflamables                                                                                                    |         |             |
| H4.1       | Sólidos inflamables                                                                                                    |         |             |
| H4.2       | Sustancias o desechos susceptibles de combustión espontánea                                                                                                    |         |             |
|            | Anterior                                                                                                    | 1 2     | Siguiente   |

Para agregar una nueva Peligrosidad presionamos el botón "Alta de Peligrosidad". Esto nos va a abrir una ventana donde nos pedirá ingresar el código y la descripción de la peligrosidad.

Alta de Peligrosidad
Inicio / Configuración / Peligrosidad / Alta

| (*) Código:      |                    |  |
|------------------|--------------------|--|
| (*) Descripción: |                    |  |
|                  |                    |  |
|                  | Cancelar R Guardar |  |
|                  |                    |  |

Al finalizar con la carga de la nueva peligrosidad, confirmamos el alta.

El sistema Guardará los cambios y nos mostrará en la lista de peligrosidades de la pantalla anterior, el nuevo registro cargado.

#### 3.7.3. RESIDUOS PELIGROSOS COMPUESTOS

Se presiona el botón de "Residuos Peligrosos Compuestos". Esto nos va a abrir una pantalla donde se van a listar todos los Residuos Peligrosos que ya se encuentran cargados.

#### 🖋 Residuos Peligrosos Compuestos

Inicio / Configuración / Residuos Peligrosos Compuestos

| Código 🔺 | Descripción                                                                                                    | + | Compuesto 🗍  |
|----------|----------------------------------------------------------------------------------------------------|---|--------------|
| 0        | Particular radioactivas de fukushima, chernobil y Somalia                                                                                    |   | Ø            |
| '1       | Desechos clínicos resultantes de la atención médica prestada en hospitales, centros médicos y clínicas para salud humana y animal.           |   |              |
| 1-A      | Residuo Subcategoria                                                                                                    |   | Ø            |
| 1-B      | Antrax                                                                                                    |   |              |
| 10       | Sustancias y artículos de desecho que contengan o estén contaminados por bifenilos policiorados (PCB), trifenilos policiorados (PCT) o       |   | Ø            |
| 100      | ww                                                                                                    |   |              |
| 11       | Residuos alquitranados resultantes de la refinación, destilación o cualquier otro tratamiento pirolítico.                                    |   |              |
| 12       | Desechos resultantes de la producción, preparación y utilización de tintas, colorantes, pigmentos, pinturas, lacas o barnices.               |   | Ì            |
| 13       | Desechos resultantes de la producción, preparación y utilización de resinas, látex, plastificantes o colas y adhesivos.                      |   | Ø            |
| 14       | Sustancias químicas de desecho, no identificadas o nuevas, resultantes de la investigación y el desarrollo o de las actividades de enseñanza |   | $\checkmark$ |

Para asignar residuos compuestos presionamos dentro de un registro el icono de "Compuestos".

Esto nos abre una ventana donde se nos muestra en la parte superior el residuo peligroso seleccionado y en la parte inferior, una lista de todos los residuos peligrosos cargados.

Composición Residuos Peligrosos

| - Desculos cininos resultantes de la acención medica prestada en nospitales, centros medicos y cininos para salud numana y animal. |        |                                                                                           |          |     |
|----------------------------------------------------------------------------------------------------|--------|-------------------------------------------------------------------------------------------|----------|-----|
|                                                                                                    |        | Sel                                                                                       |          | odo |
|                                                                                                    | Código | Descripción                                                                               | Asociar  | -   |
|                                                                                                    | Y2     | Desechos resultantes de la producción y preparación de productos farmacéuticos.           | <b>V</b> | E   |
|                                                                                                    | Y3     | Desechos de medicamentos y productos farmacéuticos para la salud humana y animal.         |          |     |
|                                                                                                    | Y4     | Desechos resultantes de la producción, la preparación y utilización de biocidas y         |          |     |
|                                                                                                    | Y5     | Desechos resultantes de la fabricación, preparación y utilización de productos químicos   |          |     |
|                                                                                                    | Y6     | Desechos resultantes de la producción, la preparación y la utilización de disolventes     |          |     |
|                                                                                                    | ¥7     | Desechos que contengan cianuros, resultantes del tratamiento térmico y las operaciones de |          |     |
|                                                                                                    | Y8     | Desechos de aceites minerales no aptos para el uso a que estaban destinados.              |          |     |
|                                                                                                    | Y9     | Mezclas y emulsiones de desecho de aceite y agua o de hidrocarburos y agua.               |          |     |
|                                                                                                    | 140    |                                                                                           | (mm)     | Ŧ   |

Tildando el check de cada registro de residuo de la lista inferior, iremos asociando los residuos con el que se encuentra en la parte superior (seleccionado anteriormente).

Al finalizar con la asignación de los compuestos, confirmamos.

El sistema Guardará los cambios y nos retorna a la pantalla anterior.

### 3.7.4. TIPO DE VEHÍCULOS

Se presiona el botón de "Tipos de Vehículos". Esto nos va a abrir una pantalla donde se van a listar todos los tipos de vehículos que ya se encuentran cargados.

Para crear un nuevo Tipo de vehículo presionamos el botón de Alta.

Esto nos abre una ventada donde se nos solicita que ingresemos los datos requeridos, en este caso solo la descripción del registro nuevo.

Una vez finalicemos la carga presionamos el botón confirmar.

El sistema Guardará los cambios y nos retorna a la pantalla anterior, mostrándonos el nuevo registro ingresado.

#### 3.7.5. TIPO DE CAJAS

Se presiona el botón de "Tipos de Cajas". Esto nos va a abrir una pantalla donde se van a listar todos los tipos de cajas que ya se encuentran cargados.

Para crear un nuevo Tipo de caja presionamos el botón de Alta.

Esto nos abre una ventada donde se nos solicita que ingresemos los datos requeridos, en este caso solo la descripción del registro nuevo.

Una vez finalicemos la carga presionamos el botón confirmar.

El sistema Guardará los cambios y nos retorna a la pantalla anterior, mostrándonos el nuevo registro ingresado.

#### **3.7.6.** TIPO DE EMBALAJES

Se presiona el botón de "Tipos de Embalajes". Esto nos va a abrir una pantalla donde se van a listar todos los tipos de embalajes que ya se encuentran cargados.

Para crear un nuevo Tipo de embalaje presionamos el botón de Alta.

Esto nos abre una ventada donde se nos solicita que ingresemos los datos requeridos, en este caso solo la descripción del registro nuevo.

Una vez finalicemos la carga presionamos el botón confirmar.

El sistema Guardará los cambios y nos retorna a la pantalla anterior, mostrándonos el nuevo registro ingresado.

#### 3.7.7. TRATAMIENTOS

Se presiona el botón de "Tratamientos". Esto nos va a abrir una pantalla donde se van a listar todos los Tratamientos que ya se encuentran cargados.

#### ✓ Tratamientos

Inicio / Configuración / Tratamientos

| Código | Descripción                                                                        | * | Accione |
|--------|------------------------------------------------------------------------------------|---|---------|
| 1      | Depósito dentro o sobre la tierra (por ejemplo, rellenos, etcétera)                |   |         |
| 10     | Incineración en la tierra.                                                         |   |         |
| 11     | Incineración en el mar                                                             |   |         |
| 12     | Depósito permanente (por ejemplo, colocación de contenedores en una mina,          |   |         |
| 13     | Combinación o mezcla con anterioridad a cualquiera de las operaciones indicadas    |   |         |
| 14     | Reempaque con anterioridad a cualquiera de las operaciones indicadas en la sección |   |         |
| 15     | Almacenamiento previo a cualquiera de las operaciones indicadas en la sección A    |   |         |
| 16     | Vertido en Rio de la Plata y Fluentes de agua cristalina.                          |   |         |
| 17     | Incineración en oficinas de Greenpeace                                             |   |         |
| 18     | Vertidos en bosques de palermo                                                     |   |         |

Para crear un nuevo Tratamiento presionamos el botón de Alta de Tratamiento.

Esto nos abre una ventada donde se nos solicita que ingresemos los datos requeridos, código y descripción del registro nuevo.

| Alta de Tratamien | tos / Alta         |  |
|-------------------|--------------------|--|
| (n) Córlino:      |                    |  |
| (*) Descripción:  |                    |  |
|                   |                    |  |
|                   | Cancelar 🖬 Guardar |  |

Una vez finalicemos la carga presionamos el botón confirmar.

El sistema Guardará los cambios y nos retorna a la pantalla anterior, mostrándonos el nuevo registro ingresado.

#### 3.7.8. TRATAMIENTOS PARA RESIDUOS PELIGROSOS

Se presiona el botón de "Tratamientos para Residuos Peligrosos". Esto nos va a abrir una pantalla donde se van a listar todos los Tratamientos que ya se encuentran cargados.

#### P Tratamientos para Residuos Peligrosos

Inicio / Configuración / Tratamientos para Residuos Peligrosos

| Código | Descripción                                                                        | ÷ | Residuos Tratados |
|--------|------------------------------------------------------------------------------------|---|-------------------|
| D1     | Depósito dentro o sobre la tierra (por ejemplo, rellenos, etcétera)                |   | e                 |
| D10    | Incineración en la tierra.                                                         |   | (e                |
| D11    | Incineración en el mar                                                             |   | (e                |
| D12    | Depósito permanente (por ejemplo, colocación de contenedores en una mina,          |   | (e                |
| D13    | Combinación o mezcla con anterioridad a cualquiera de las operaciones indicadas    |   | (e                |
| D14    | Reempaque con anterioridad a cualquiera de las operaciones indicadas en la sección |   | (e                |
| D15    | Almacenamiento previo a cualquiera de las operaciones indicadas en la sección A    |   | (e                |
| D2     | Tratamiento de la tierra (por ejemplo, biodegradación de desperdicios líquidos o   |   | (e                |
| D3     | Inyección profunda (por ejemplo, inyección de desperdicios bombeables en pozos,    |   | (e                |
| D4     | Embalse superficial (por ejemplo, vertido de desperdicios líquidos o fangosos en   |   | e                 |

# Para asignar residuos peligrosos a tratamientos presionamos dentro de un registro el icono de "Asignación".

P Asignación de Residuos Peligrosos para Tratamientos

Inicio / Configuración / Tratamientos para Residuos Peligrosos / Asignación de Residuos Peligrosos para Tratamientos

| posito dentro o sobre la tierra | a (por ejemplo, rellenos, etcetera)                                                       |              |   |
|---------------------------------|-------------------------------------------------------------------------------------------|--------------|---|
|                                 | Sel                                                                                       |              |   |
| Código                          | Descripción                                                                               | Asignar      | - |
| Y1                              | Desechos clínicos resultantes de la atención médica prestada en hospitales, centros       | <b>V</b>     | Ξ |
| Y2                              | Desechos resultantes de la producción y preparación de productos farmacéuticos.           | <b>v</b>     |   |
| Y3                              | Desechos de medicamentos y productos farmacéuticos para la salud humana y animal.         | <b>V</b>     |   |
| Y4                              | Desechos resultantes de la producción, la preparación y utilización de biocidas y         | V            |   |
| Y5                              | Desechos resultantes de la fabricación, preparación y utilización de productos químicos   |              |   |
| Y6                              | Desechos resultantes de la producción, la preparación y la utilización de disolventes     | <b>V</b>     |   |
| Y7                              | Desechos que contengan cianuros, resultantes del tratamiento térmico y las operaciones de | <b>V</b>     |   |
| Y8                              | Desechos de aceites minerales no aptos para el uso a que estaban destinados.              | V            |   |
| Y9                              | Mezclas y emulsiones de desecho de aceite y agua o de hidrocarburos y agua.               | $\checkmark$ |   |
| Y10                             | Sustancias y artículos de desecho que contengan o estén contaminados por bifenilos        | $\checkmark$ | - |

Esto nos abre una ventana donde se nos muestra en la parte superior el tratamiento seleccionado y en la parte inferior, una lista de todos los residuos peligrosos cargados.

Tildando el check de cada registro de residuo de la lista inferior, iremos asociando los residuos con el tratamiento que se encuentra en la parte superior.

Al finalizar con la asignación de los Residuos Peligrosos, confirmamos.

El sistema Guardará los cambios y nos retorna a la pantalla anterior.

### 3.7.9. HABILITAR JURISDICCIÓN

Se presiona el botón de "Habilitar Jurisdicción". Esto nos va a abrir una pantalla donde se listan todas las jurisdicciones (provincias) de Argentina.

Habilitar Jurisdicción

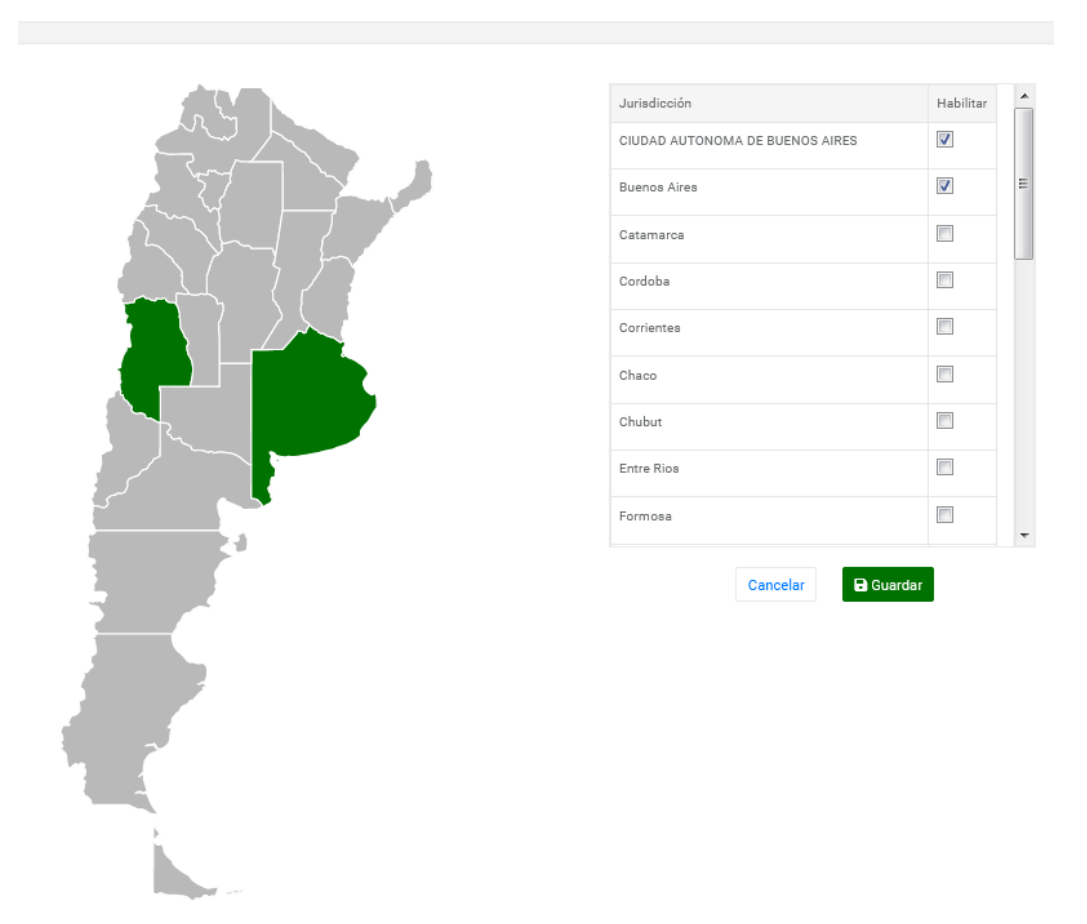

Para Habilitar una Jurisdicción Solo tildamos el check a la derecha de cada jurisdicción. Se nos consulta si estamos seguros de habilitar la jurisdicción en cuestión. Presionamos continuar, el sistema habilitara la jurisdicción. A Partir de ahora se validaran los establecimientos de Operadores para esa jurisdicción.

#### 3.7.10. VALOR MANIFIESTO

Se presiona el botón de "Valor Manifiesto". Esto nos va a abrir una pantalla donde se indica el valor actual del manifiesto, expresado en pesos argentinos.

### \$ Valor del Manifiesto

Inicio / Configuración / Valor del Manifiesto

| Valor en Pesos Argentinos de la unidad del Manifiesto a cobrar por Sistema de Ordenes de compra: |
|--------------------------------------------------------------------------------------------------|
| Cancelar Guardar                                                                                 |

De requerir modificarse ese importe, solo basta con cambiarlo y confirmar.

El sistema guardara los cambios e indicara al usuario que el cambio ha sido exitoso.

### 3.7.11. TASAS

Se presiona el botón de "Tasas". Esto nos va a abrir una pantalla donde se nos muestran fórmulas para el cálculo de las tasas.

🗖 Tasas

Inicio / Configuración / Tasas

| Tasa Mínima para Genera    | adores: 30      | 00 🗧 Peso       | os Argentinos |   |       |    |
|----------------------------|-----------------|-----------------|---------------|---|-------|----|
| Tasa Mínima para Opera     | adores: 30      | 00 🚔 Peso       | os Argentinos |   |       |    |
| Tasa Fíja Organismo P      | úblico: 30      | 00 🚔 Peso       | os Argentinos |   |       |    |
| TOTAL ANUAL DE RES         | SIDUOS SUJE     | TOS A T.A.A     |               |   |       |    |
| Generadores                |                 |                 |               |   |       |    |
| TASA Categoría A: 3,3      | 6 🚔 x CTRF      | A (Categoría A) | x 3           | × | 0,05  | *  |
| TASA Categoría B: 3,3      | 6 🚔 x CTRP      | A (Categoría B) | x 2           | x | 0,05  | ×  |
| TASA Categoría C: 3,3      | 6 🚔 x CTRF      | A (Categoría C) | x 0,6         | x | 0,05  | ×  |
| Operadores                 |                 |                 |               |   |       |    |
| TASA Operadores A: 1       | 6,8 🚔 x CTI     | RPA (Categoría  | A) x 3        | × | x 0,0 | )5 |
| * CTRPA: Cantidad Total de | Residuos Peligr | osos Anuales    |               |   |       |    |

Tasas mínimas, Fijas para organismos públicos y cálculos de tasas anuales para generadores y operadores.

Todos los campos disponibles se deben completar, para guardar los cambios.

Una vez esta se encuentre completo ya se puede confirmar los cambios.

El sistema guardara los cambios e indicara al usuario que el cambio ha sido exitoso.

#### 3.7.12. PLAZOS

Se presiona el botón de "Plazos". Esto nos va a abrir una pantalla donde se indican los plazos manifestados en días.

| 🕓 Plazos                       |                                       |                    |
|--------------------------------|---------------------------------------|--------------------|
| Inicio / Configuración / Plazo | os                                    |                    |
|                                |                                       |                    |
|                                |                                       |                    |
|                                | Tratamiento Operador:                 | 10 💌 días corridos |
|                                | Retiro Transportista:                 | 15 🖄 días corridos |
|                                | Plazo de No Aprobación:               | 10 🛋 días corridos |
|                                | Plazo cambio de Tratamiento:          | 10 🔺 días corridos |
|                                | Prorroga Exportador:                  | 90 🔺 días corridos |
|                                | Plazo Acreditación de<br>tratamiento: | días corridos      |
|                                |                                       | Cancelar Guardar   |

De requerir modificarse los plazos de prórroga de exportación o tratamiento, solo basta con cambiarlos y confirmar.

El sistema guardara los cambios e indicara al usuario que el cambio ha sido exitoso.

## 4. ALERTAS

Para revisar las alertas solo debemos haces un clic sobre el icono de la campana que se encuentra en la parte superior derecha de la pantalla, a un costado del nombre de usuario.

♥ Alertas/Notificaciones

| Total Men<br>Leer | nsajes sin | 0           |               |         |  |
|-------------------|------------|-------------|---------------|---------|--|
| N°                | Fecha      | Responsable | N° Manifiesto | Mensaje |  |

Presionando tal icono, nos abrirá una pantalla donde se nos mostraran todas las alertas, a de más se nos indicaran cuales no han sido aún leídas y cuales ya fueron leídas por tal usuario.

Para ver el detalle de una alerta solo debemos presionar el icono con forma de "+" en un registro. Esto nos despliega el mensaje de la alerta.

Si el Icono "+" se encuentra en color rojo, indica que la alerta aún no ha sido leída, en caso de que se encuentre en verde, es porque ya ha sido leída por un usuario.

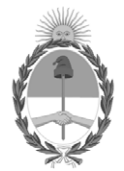

República Argentina - Poder Ejecutivo Nacional 2019 - Año de la Exportación

#### Hoja Adicional de Firmas Informe gráfico

Número:

Referencia: Manual de Uso Interno 27.11.19

El documento fue importado por el sistema GEDO con un total de 27 pagina/s.